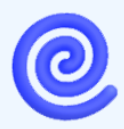

1

www.struktiv.se

| Författare  | Datum      | Version | Sida  |
|-------------|------------|---------|-------|
| Per Hansson | 2024-10-29 | PA1     | 1 (4) |

# Instruktion förbereda SOBEL-filerna

Hur du gör i ordning filerna med underlag från Infomentor så att undervisande lärare kan nyansera sina omdömen.

## Hämta data från Infomentor

#### 1. Välj analys → Måluppfyllelse → Elevöversikt → Ämnesomdöme

| Jn | dervisa 🗸                     | Kommur | ikation | ∽ Rapporte      | er v Ar      | halys   |
|----|-------------------------------|--------|---------|-----------------|--------------|---------|
|    | Måluppfyllelse                | LGR11  | Betyg   | Nationella prov | Stödinsatser | Fritids |
|    | Elevöversikt -<br>Ämnesomdöme |        |         |                 |              |         |

2. Välj en klass i taget

| Skola   | Gårdsskolan | ~ | Kön           | Alla värden (2)  | ~ |
|---------|-------------|---|---------------|------------------|---|
| Läsår   | 2024-2025   | ~ | Termin        | HT2024           | ~ |
| Årskurs | 5           | ~ | Stadie        | 4-6              | ~ |
| Klass   | 5A          | ~ | Ämne          | Alla värden (10) | ~ |
|         |             |   | Ämneskategori | Obligatoriskt    | ~ |

3. Exportera klassens omdömen till Excel (längst ner på sidan)

| 1010219916 | lloolan lisamah  | 54 |  |  |   |
|------------|------------------|----|--|--|---|
| 1012159938 | Valrossen Ville  | 54 |  |  | ┢ |
| 1006149929 | Vllefåret Vilmaz | 54 |  |  | ┢ |
| 1008259971 | Vrhättan Vnove   | 54 |  |  |   |
|            | Thiattain Thyve  | 30 |  |  |   |
| Excel      | 🛛 PDF 🚺 Termin   |    |  |  |   |
|            |                  |    |  |  |   |

4. Klart

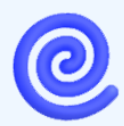

www.struktiv.se

| Författare  | Datum      | Version | Sida  |
|-------------|------------|---------|-------|
| Per Hansson | 2024-10-29 | PA1     | 2 (4) |

#### 2 Klistra in data från Infomentor i SOBEL-filen

- 5. Skapa en separat SOBEL-fil för varje klass, välj bland tre mallar
  - a. Årskurs 1 3
  - b. Årskurs 4 5, med samlade eller separata SO/NO-ämnen
- 6. Öppna en klass i taget
  - a. Filen från Infomentor (omdömesfilen från steg 1)
  - b. Klassfilen
- 7. Markera och kopiera alla värden från omdömesfilen, ta även med rubrikraderna

| 3  |              |   |                   |   |         |   |      |   |    |   |    |   |    |   |    |   |   |
|----|--------------|---|-------------------|---|---------|---|------|---|----|---|----|---|----|---|----|---|---|
| 4  | Personnummer | • | Elev              | • | Klass 🖵 | E | BI 🔻 | E | 3L | • | EN | • | FY | • | GE | • | н |
| 5  | 1001239942   |   | Albatrossen Alva  |   | 5C      |   |      |   |    |   |    |   |    |   |    |   |   |
| 6  | 1005069989   |   | Bävern Berta      |   | 5C      |   |      |   |    |   |    |   |    |   |    |   |   |
| 7  | 1005299976   |   | Chimpansen Charli | е | 5C      |   |      |   |    |   |    |   |    |   |    |   |   |
| 8  | 1001069986   |   | Dammråttan Doris  |   | 5C      |   |      |   |    |   |    |   |    |   |    |   |   |
| 9  | 1103089940   |   | Eldflugan Ella    |   | 5C      |   |      |   |    |   |    |   |    |   |    |   |   |
| LO | 1010259942   |   | Fästingen Filippa |   | 5C      |   |      |   |    |   |    |   |    |   |    |   |   |
| l1 | 1001219935   |   | Gråsuggan Gunnar  |   | 5C      |   |      |   |    |   |    |   |    |   |    |   |   |

8. Ställ markören i den gula cellen i fliken från IM

| Я | · · · · ·      |   |
|---|----------------|---|
|   | A              | В |
| 1 | klistra in här |   |
| 2 |                |   |
| 3 |                |   |
| л |                |   |

9. Klistra in special ALT + W + V + . + o (då väljs alternativet ej tomma)

| O <u>S</u> ubtrahera     |
|--------------------------|
| <br>🗹 Ej t <u>o</u> mma  |
| Klistra in l <u>ä</u> nk |
|                          |

10. Klart

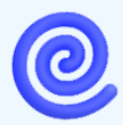

www.struktiv.se

| Författare  | Datum      | Version | Sida  |
|-------------|------------|---------|-------|
| Per Hansson | 2024-10-29 | PA1     | 3 (4) |

#### 3 Gör klart SOBEL-filen

11. Skriv in Termin och klass i cellen B2

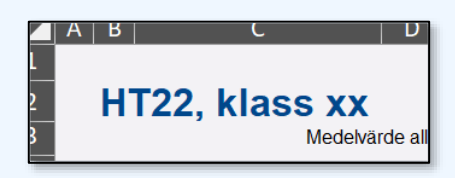

- 12. Markera cell C12:Z41, kopiera och klistra in som värden ALT + W + V + V
- 13. Ta bort rader längst ner som inte används

| 33 | 22 | Yllefåret Yilmaz | F     | 3 | 3 | 4 |
|----|----|------------------|-------|---|---|---|
| 34 | 23 | Yrhättan Yngve   | Р     | 3 | 4 | 4 |
| 35 | 24 |                  | ##### |   |   |   |
| 36 | 25 |                  | ##### |   |   |   |
| 37 | 26 |                  | ##### |   |   |   |
| 20 | 07 |                  |       |   |   |   |

14. Skydda arbetsbladet: ALT + K + Y + 2

#### 4 Sammanställ alla klassfiler i en gemensam fil

- 15. Skapa en ny Excelfil och döp den till förslagsvis SOBEL\_HT24\_gardsskolan
  - 16. Öppna alla separata SOBEL-filer du vill sammanställa
  - 17. Döp om fliken till klassens namn
    - a. Dubbelklicka på fliken klass och ändra namnet till 5C
  - 18. Högerklicka på filen och välj alternativet Flytta eller kopiera

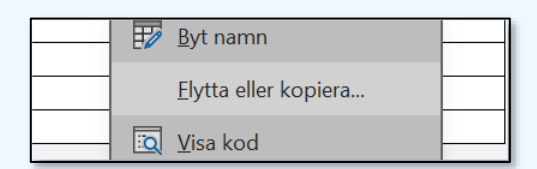

19. Välj filen för sammanställning

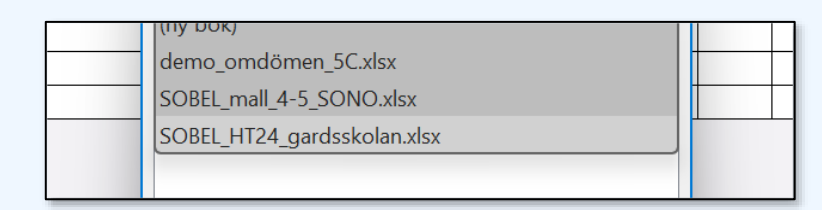

20. Fyll på med alla andra klasser.

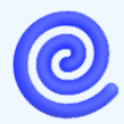

www.struktiv.se

| Författare  | Datum      | Version | Sida  |
|-------------|------------|---------|-------|
| Per Hansson | 2024-10-29 | PA1     | 4 (4) |

5

### Dela den sammanställda filen med alla klasser

- 21. Dela den sammanställda filen med alla undervisande lärare, till exempel på Teams eller OneDrive
- 22. Informera alla lärare att de nu kan gå in och nyansera sina omdömen och ange elevers utvecklingstrender, enligt instruktionen i detta dokument.